LSI Embedded MegaRAID<sup>™</sup> Windows XP/Vista ドライバアップデート手順書 「はじめに」

本書は、Windows 用の LSI Embedded MegaRAID(tm) ドライバアップデートを実施するための手順書です。

1. アップデートを実施する前に

本アップデートを実施する前に、以下の手順でドライバのバージョンを確認してください

- (1) OS を起動し、エクスプローラを動作させてください。
- (2) マウスカーソルを %SYSTEMROOT%¥SYSTEM32¥DRIVERS¥MegaSR.sys に合わせ、右クリ ックして表示されるメニューから「プロパティ」を選択してください。
  - 注: SYSTEMROOT は通常以下のフォルダになります。 C:¥WINDOWS
- (3)「MegaSR.sys のプロパティ」ダイアログが表示されます。

「バージョン情報」タブをクリックしてください。

- (4) ファイルバージョンに MegaSR.sys のバージョン情報が表示されます。バージョン情報が
  9.32.207.2008 以前の場合(9.32.207.2008 は含まない)はアップデートが必要です。
  「2. ドライバのアップデート手順」以降の手順に従い、アップデートを実施してください。
  - 9.32.207.2008 以降の場合(9.32.207.2008 を含む)は本アップデートの実施は不要です。

| megasr.sysのプロ                                      | ᡲ᠋᠋ᡔ᠇                               |                         | ? 🔀 |  |
|----------------------------------------------------|-------------------------------------|-------------------------|-----|--|
| 全般」バージョン情                                          | 辣椒 セキュリティ                           | 概要                      |     |  |
| ファイル バージョン: <u>9.32.207.2008</u>                   |                                     |                         |     |  |
| <b>』</b> 兑8月:                                      | LSI MegaRA                          | ID Software RAID Driver |     |  |
| 著作権:                                               | Copyright (C) 2007 LSI Corporation. |                         |     |  |
| - 詳細                                               |                                     |                         |     |  |
| 項目:                                                |                                     | 値:                      |     |  |
| ファイル バージ<br>会社名<br>言語<br>正式ファイル名<br>製品バージョン<br>製品名 | 11首4版<br> ヨン                        | RAID 0.1.10,5           |     |  |
|                                                    |                                     |                         | ~   |  |
|                                                    |                                     |                         |     |  |
| OK キャンセル 適用(A)                                     |                                     |                         |     |  |

- 2. ドライバのアップデート手順
  - (1) システムを起動し、管理者権限のあるユーザ(administrator など) で ログオンしてください。
  - (2) エクスプローラ等から
    Windows XP をご使用の場合
    ¥XP¥Update.vbs をクリックします。
    Windows Vista をご使用の場合
    ¥Vista¥Update.vbs をクリックします。

| ~* | ファイルを展開する際、展開するフォルダ名にはスペースを使用しないでください。 |
|----|----------------------------------------|
| 重要 | (例:デスクトップ上のフォルダなど)                     |
|    | スペースを使用したフォルダ上では、本アップデートは実行できません。      |

(3)「Do you update LSI Embedded MegaRAID(tm) Driver?」と聞かれま すので[はい] ボタンをクリックします。

| Driver Update                                   | $\boxtimes$     |  |  |  |
|-------------------------------------------------|-----------------|--|--|--|
| Do you update LSI Embedded MegaRAID(tm) Driver? |                 |  |  |  |
| (III)                                           | いいえ( <u>N</u> ) |  |  |  |

ドライバのアップデートが始まります。

(4)ドライバのアップデート完了後、「Setup has successfully updated your system.
 Please restart your system.」とメッセージが表示されますのでシステムを再起動してください。

| Driver Update                                                         | ×  |
|-----------------------------------------------------------------------|----|
| Setup has successfully updated your system. Please restart your syste | m. |
| <u>(ОК</u> ]                                                          |    |

以上で LSI Embedded MegaRAID<sup>™</sup>ドライバのアップデートは完了です。

- 3. アップデート確認方法
  - (1) OS を起動し、エクスプローラを動作させてください。
  - (2)マウスカーソルを %SYSTEMROOT%¥SYSTEM32¥DRIVERS¥MegaSR.sys に合わせ、 右クリックして表示されるメニューから「プロパティ」を選択してください。
    - 注: SYSTEMROOT は通常以下のフォルダになります。 C:¥WINDOWS
  - (3)「MegaSR.sys のプロパティ」ダイアログが表示されます。
    [Windows XP をご使用の場合]
    「バージョン情報」タブをクリックしてください。
    [Windows Vista をご使用の場合]
    「詳細」タブをクリックしてください。
  - (4) ファイルバージョンに MegaSR.sysのバージョン情報が表示されますので、
    以下のバージョンが表示される事を確認できれば更新は成功です。
    9.32.207.2008

| megasr.sysのブ                          | ロパティ                         | ? 🔀                                 |  |  |
|---------------------------------------|------------------------------|-------------------------------------|--|--|
| 全般 バージョン                              | /情報 セキュリティ 概要                |                                     |  |  |
| ファイル バージョン: <mark>932:207:2008</mark> |                              |                                     |  |  |
| i兑8月:                                 | LSI MegaRAID Software RAID   | LSI MegaRAID Software RAID Driver   |  |  |
| 著作権                                   | Copyright (C) 2007 LSI Corpo | Copyright (C) 2007 LSI Corporation. |  |  |
| - 言¥絶                                 |                              |                                     |  |  |
| 項目:                                   | (直:                          |                                     |  |  |
| ファイルバー<br>会社名<br>言語エエファイル<br>製品名      | 2017日##R<br>ジョン<br>名<br>コン   |                                     |  |  |
|                                       |                              | ×                                   |  |  |
|                                       | OK ++7)                      | セル 適用(A)                            |  |  |